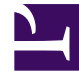

# **GENESYS**

This PDF is generated from authoritative online content, and is provided for convenience only. This PDF cannot be used for legal purposes. For authoritative understanding of what is and is not supported, always use the online content. To copy code samples, always use the online content.

# Workbench User's Guide

Pre - Installation Steps

### Contents

- 1 Pre Installation Steps
  - 1.1 Genesys Engage Application Object Requirements
  - 1.2 Genesys Engage Application Configuration Pre-installation Steps
  - 1.3 Changes Console **ChangedBy** field for Genesys Engage Changes

# Pre - Installation Steps

## Genesys Engage Application Object Requirements

Workbench integrates to the Genesys Engage platform, as such the following Genesys Engage Objects will be required and leveraged by Workbench:

| Component                                                        | <b>Description/Comments</b>                                                                                                    |
|------------------------------------------------------------------|----------------------------------------------------------------------------------------------------|
| Genesys Engage Workbench Client application/<br>object           | enables Engage CME configured Users to log into<br>Workbench                                                                                                    |
| Genesys Engage <b>Workbench IO</b> (Server) application/object   | enables integration from Workbench to the Engage CS, SCS and MS $% \left( \mathcal{S}^{\prime}_{\mathrm{S}}\right) =0$                                                                |
| Genesys Engage <b>Configuration Server</b><br>application/object | enables integration from Workbench to the Engage CS; authentication and Config Changes                                                                                                |
| Genesys Engage Solution Control Server application/object        | enables integration from Workbench to the Engage SCS; Alarms to WB from SCS                                                                                                    |
| Genesys Engage <b>Message Server</b> application/<br>object      | enables integration from Workbench to the Engage<br>MS; Config change ChangedBy metadata                                                                                              |
| Genesys Engage <b>SIP Server</b> application/object (optional)   | enables integration from Workbench to the Engage<br>SIP Server enabling the Channel Monitoring feature<br>*Workbench integrates to SIP Server only and <u>not</u><br>SIP Server Proxy |

#### Warning

- Ensure each and every Engage CME Application has an assigned Template else the Workbench installation will fail.
- Ensure Engage CME Hosts Objects have an IP address assigned else the Workbench installation will fail.

Example CME objects:

| oj a   | AX System Dashboard Configuration       | Ro | uting Par | rameters | Admin    | istration Centralized Logs | LFMT       |   |         |   |                   |    |        |                                     |           | default ?   |
|--------|-----------------------------------------|----|-----------|----------|----------|----------------------------|------------|---|---------|---|-------------------|----|--------|-------------------------------------|-----------|-------------|
| Home > | Applications > Applications (21)        |    |           |          |          |                            |            |   |         |   |                   |    |        |                                     |           |             |
| Selec  | 🖋 Edit 🜑 New 🛅 Delete 🗄 More 🛛 🍳        | Sh | ow Quick  | Filter D | irectory | Applications (Application  | Folder) ~  |   |         |   |                   |    |        |                                     | C Refresh | Environment |
|        | Name 🗳                                  |    | Status    | 8        | ÷        | Type 👌                     | Version    | ¢ | Mode    | ÷ | Host 👙            | \$ | Server | Template                            |           | \$          |
|        | _DAPS                                   |    | Ø         | N/A      |          |                            |            |   |         |   |                   |    |        |                                     |           |             |
|        | _DEFAULT                                |    | Ø         | N/A      |          |                            |            |   |         |   |                   |    |        |                                     |           |             |
|        | R confserv                              |    | 0         | Started  |          | Configuration Server       | 8.5.101.51 |   | Primary |   | cc-app-dev-demo-4 | •  | /      | Configuration_Server_8              |           |             |
|        | 📽 dbs_log                               |    | ø         | Started  |          | DB Server                  | 8.5.100.06 |   | Primary |   | cc-app-dev-demo-4 | •  | /      | DBServer_851                        |           |             |
|        | 📽 gax                                   |    | ø         | Started  |          | Genesys Administrator S    | 9.0.001.33 |   | Primary |   | cc-app-dev-demo-4 | •  | /      | Genesys_Administrator_Extension_900 |           |             |
|        | ng IRD                                  |    | 0         | Unknown  |          | Interaction Routing Desi   | 8.1.4      |   |         |   |                   |    |        | Routing_Designer_814                |           |             |
|        | LCA_cc_app_dev_demo_1                   |    | 0         | Started  |          | Third Party Server         | 1          |   | Primary |   | cc-app-dev-demo-1 | •  | /      | Third Party Server                  |           |             |
|        | LCA_cc_app_dev_demo_2                   |    | 0         | Started  |          | Third Party Server         | 1          |   | Primary |   | cc-app-dev-demo-2 | •  | /      | Third Party Server                  |           |             |
|        | LCA_cc_app_dev_demo_3                   |    | 0         | Started  |          | Third Party Server         | 1          |   | Primary |   | cc-app-dev-demo-3 | •  | /      | Third Party Server                  |           |             |
|        | LCA_cc_app_dev_demo_4                   |    | 0         | Started  |          | Third Party Server         | 1          |   | Primary |   | cc-app-dev-demo-4 | •  | /      | Third Party Server                  |           |             |
|        | P LFMT_Collector                        |    | 0         | Started  |          | Genesys Generic Server     | 8.5.103.03 |   | Primary |   | cc-app-dev-demo-4 | •  | /      | LFMT_Collector                      |           |             |
|        | R LFMT_Indexer                          |    | 0         | Started  |          | Genesys Generic Server     | 8.5.103.03 |   | Primary |   | cc-app-dev-demo-4 | •  | /      | LFMT_Indexer                        |           |             |
|        | LFMT_WBA_DEM03                          |    | 0         | Started  |          | Genesys Generic Server     | 8.5.103.06 |   | Primary |   | cc-app-dev-demo-3 | •  | /      | CC_Agent                            |           |             |
|        | 📌 ms                                    |    | 0         | Started  |          | Message Server             | 8.5.100.30 |   | Primary |   | cc-app-dev-demo-4 | •  | /      | Message_Server_851                  |           |             |
|        | n SCI                                   |    | 0         | Unknown  |          | Solution Control Interface | 8.0.3      |   |         |   |                   |    |        | Solution_Control_Interface_803      |           |             |
|        | 📽 sos                                   |    | 0         | Started  |          | Solution Control Server    | 8.5.100.46 |   | Primary |   | cc-app-dev-demo-4 | •  | /      | Solution_Control_Server_851         |           |             |
|        | 📽 sip                                   |    | 0         | Started  |          | T-Server                   | 8.1.103.96 |   | Primary |   | cc-app-dev-demo-3 | •  | /      | TServer_SIPPremise_811              |           |             |
|        | 📌 stat                                  |    | 0         | Started  |          | Stat Server                | 8.5.112.17 |   | Primary |   | cc-app-dev-demo-3 | •  | /      | Stat_Server_851                     |           |             |
|        | 📽 urs                                   |    | 0         | Started  |          | Universal Routing Server   | 8.1.400.69 |   | Primary |   | cc-app-dev-demo-3 | •  | /      | UR_Server_814                       |           |             |
|        | 📽 WB9Client                             |    | 0         | Unknown  |          | Genesys Generic Client     | 9.0.000.00 |   |         |   |                   |    |        | Workbench_Client_9.0                |           |             |
|        | n w w w w w w w w w w w w w w w w w w w |    | 0         | Stopped  |          | Genesys Generic Server     | 9.0.000.00 |   |         |   | cc-app-dev-demo-2 | •  | /      | Workbench_J0_9.0                    |           |             |
|        |                                         |    |           |          |          |                            |            |   |         |   |                   |    |        |                                     |           |             |

# Genesys Engage Application Configuration Pre-installation Steps

Please follow the sections below to:

- Import the Workbench Installation Package using GAX
- Provision the Workbench 9 IO (Server) Application using GAX
- Provision the Workbench 9 Client using GAX
- Provision the Workbench 9 Client Role using GAX

#### Workbench Installation Package Import using GAX

The following steps provide a guide to importing the mandatory GAX Workbench 9 Installation Package containing the Workbench 9 Templates and Applications configuration:

- 1. Login into GAX
- 2. Navigate to Administration
- 3. Click New
- 4. Select the Installation Package Upload (includes templates) option
- 5. Click Next

- 6. Click Choose File
- 7. Browse to the extracted Workbench\_9.x.xxx.xx\_Pkg folder
- 8. Double-click into the **templates** folder
- 9. Double-click into the **wb\_9.x\_gax\_ip\_template** folder
- 10. Double-click the Workbench\_9.x\_GAX\_Template\_IP.zip file
- 11. Click Finish
- 12. Click **Close** when the import has successfully completed

Example Workbench Installation Package:

| G GA   | X System Dashb        | oard | Agents Configura | ation Routi | ng Parameters Report | s Administration |   |          |                   |                                                                                  |  |  |  |
|--------|-----------------------|------|------------------|-------------|----------------------|------------------|---|----------|-------------------|----------------------------------------------------------------------------------|--|--|--|
| Insta  | Installation Packages |      |                  |             |                      |                  |   |          |                   |                                                                                  |  |  |  |
| Inetal | lation Dackage        |      |                  |             |                      |                  |   |          | $\langle \rangle$ | Software Installation Wizard                                                     |  |  |  |
| mətai  | lation Fackage        | .5   |                  |             | Q. Quick Filter      |                  | m | +        | 0                 | Software installation wizard                                                     |  |  |  |
|        |                       |      |                  |             |                      |                  |   |          |                   | Installation Package Selection                                                   |  |  |  |
| Name   |                       | ₹    | Version          | Locale      | Operating System     | Status           |   | Update   | lime              |                                                                                  |  |  |  |
| 🔻 🗳 E  | Invironment           |      |                  |             |                      |                  |   |          |                   | Choose an installation package to import and click Finish to start<br>importing. |  |  |  |
| •      | default               |      |                  |             |                      |                  |   |          |                   | Import has successfully completed.                                               |  |  |  |
|        | 😂 Pulse               |      | 9.0.002.01       | ENU         | Windows (64 bit)     | Complete         |   | 2019-06  | 17                | ✔ Workbench 9.1.000.00 - Windows (32 bit) / ENU                                  |  |  |  |
|        | 灯 VP Reporting Plu    | J    | 9.0.022.25       | ENU         | Windows (64 bit)     | Complete         |   | 2019-06  | -27               |                                                                                  |  |  |  |
|        | 😹 Workbench           |      | 9.1.000.00       | ENU         | Windows (32 bit)     | Complete         |   | just now |                   |                                                                                  |  |  |  |
|        |                       |      |                  |             |                      |                  |   |          |                   |                                                                                  |  |  |  |

The procedure above will provide the:

IO and Client Templates:

| Workbench_Client_9.1.000.00 | Genesys Generic Client | 9.1.000.00 |
|-----------------------------|------------------------|------------|
| Workbench_IO_9.1.000.00     | Genesys Generic Server | 9.1.000.00 |

Workbench Admin Role:

| General                 | Assigne | d Privileges           |               |              |
|-------------------------|---------|------------------------|---------------|--------------|
| Role Members            | _       | -                      |               |              |
| Assigned Privileges     |         | Display Name           | Since Version | Prerequisite |
| , and the second second |         | ✓ ■ CfgGenericServer   |               |              |
|                         |         | V Workbench_Admin      |               |              |
|                         |         | Workbench Admin Access | 9.1.000.00    |              |
|                         |         |                        |               |              |

#### Provisioning the Workbench IO (Server) Application using GAX

This Workbench IO (Server) Application is used by Workbench to integrate to Genesys Engage components such as Configuration Server.

- 1. Log into GAX
- 2. Navigate to **Configuration**.
- 3. In the **Environment** section, select **Applications**.
- 4. In the **Applications** section, select **New**.
- 5. In the **New Properties** pane, complete the following:
  - 1. If not already, select the General tab
  - 2. In the Name field, enter an Workbench IO Application Name i.e. WB9IO
  - 3. Click on the Template field and navigate and select the Workbench\_IO\_9.x.xxx.xx Template
  - 4. In the Working Directory field, enter "..." (period character)
    - 1. Not explicitly required for Workbench 9, but a mandatory CME field
  - 5. In the **Command Line** field, enter "..." (period character)
    - 1. Not explicitly required for Workbench 9, but a mandatory CME field
  - 6. In the **Host** field, select the host where Workbench Primary will be installed.
  - 7. In the **Connections** tab, click the **Add** icon to establish connections to the following applications:
    - (Optional) The primary or proxy Configuration Server from which the configuration settings will be retrieved. This is only required if connecting to Configuration Server via TLS. See the Genesys Security Deployment Guide for further instructions. Note: The security certificates must be generated using the SHA-2 secure hash algorithm.
- 6. Click **Save** to save the new application.

The Workbench IO (Server) Application (i.e. "WB9IO") configuration has now been completed; this

enables Workbench to Genesys Engage integration both from an installation and run-time perspective.

Important
For a successful Workbench installation/run-time, the System/User Account for the Workbench IO application must have Full Control permissions.
The "WB9IO" Application will have a dummy [temp] Section/KVP due to mandatory prerequisite packaging.

Provisioning the Workbench Client Application using GAX

This Workbench Client Application is used by Workbench for Client Browser connections to Workbench, without it, no Users can log into Workbench.

- 1. Log into GAX
- 2. Navigate to **Configuration**.
- 3. In the **Environment** section, select **Applications**.
- 4. In the **Applications** section, select **New**.
- 5. In the **New Properties** pane, complete the following:
  - 1. If not already, select the General tab
  - 2. In the Name field, enter an Workbench Client Application Name i.e. WB9Client
  - 3. Click on the Template field and navigate and select the Workbench\_Client\_9.x.xxx.xx Template
- 6. Click **Save** to save the new application.

The Workbench Client (i.e. **WB9Client**) Application configuration has now been completed; this enables Users to login to Workbench.

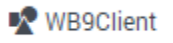

#### Important

• The "WB9IO" (Server) Application (or equivalent name) will have a dummy [temp] Section due to mandatory prerequisite packaging.

#### Provisioning the Workbench Client Role using GAX

- 1. Log into GAX
- 2. Navigate to **Configuration**.
- 3. In the **Accounts** section, select **Roles**.
- 4. In the **Roles** section, select **New**.
- 5. Select None in the drop down for Role Template
- 6. Click OK
  - 1. If not already, select the General tab
  - 2. In the Name field, enter a Workbench Administrator Role Name i.e. "WB9\_Admin"
  - In the **Description** field, enter "When assigned to Users, grants access to the Workbench\ Configuration Console."
  - 4. Select the Role Members tab
  - 5. Add your relevant Access Group(s) and/or Person(s)
  - 6. Select the Assigned Privileges tab
  - 7. Check the Workbench Admin Access checkbox
- 7. click Save

The **WB9\_Admin** Role has been created.

Therefore, certain assigned Users, will now have visibility/access to the Workbench Configuration Console, enabling the Configuration of Workbench Applications, Settings and Features.

| General             | Assigne | Assigned Privileges      |               |              |  |  |  |  |  |  |  |  |
|---------------------|---------|--------------------------|---------------|--------------|--|--|--|--|--|--|--|--|
| Role Members        |         |                          |               |              |  |  |  |  |  |  |  |  |
| Assigned Drivileges |         | Display Name             | Since Version | Prerequisite |  |  |  |  |  |  |  |  |
| Assigned Privileges |         | ✓ CfgGenericServer       |               |              |  |  |  |  |  |  |  |  |
| Permissions         |         | Vorkbench_Admin          |               |              |  |  |  |  |  |  |  |  |
|                     |         | 🔑 Workbench Admin Access | 9.1.000.00    |              |  |  |  |  |  |  |  |  |

An example of the "Super Administrators" Access Group being assigned the "WB9\_Admin" Role:

| General                                             |                                                                                          | Polo Ma                                                     | mhore                                                                                                    |                           |                                                                               |                                                                                                    |                                                                                                    |  |  |
|-----------------------------------------------------|------------------------------------------------------------------------------------------|-------------------------------------------------------------|----------------------------------------------------------------------------------------------------|---------------------------|-------------------------------------------------------------------------------|----------------------------------------------------------------------------------------------------|----------------------------------------------------------------------------------------------------|--|--|
| Role Membe                                          | rs                                                                                       | NOIE ME                                                     | empers                                                                                                   |                           |                                                                               |                                                                                                    |                                                                                                    |  |  |
| Assigned Pri                                        | signed Privileges                                                                        |                                                             | Name                                                                                                    | \$                        | Tenant                                                                        | ₽                                                                                                    | Object Type                                                                                                    |  |  |
| Permissions                                         |                                                                                          |                                                             | 👂 Super Administrate                                                                                     | ors                       | Environment                                                                   |                                                                                                    | Access Group                                                                                                    |  |  |
|                                                     |                                                                                          |                                                             |                                                                                                    |                           |                                                                               |                                                                                                    |                                                                                                    |  |  |
|                                                     |                                                                                          |                                                             |                                                                                                    |                           |                                                                               |                                                                                                    |                                                                                                    |  |  |
|                                                     |                                                                                          |                                                             |                                                                                                    |                           |                                                                               |                                                                                                    |                                                                                                    |  |  |
| Workbench Dashboa                                   | rds Alarms <sup>2</sup> Cł                                                               | nanges Channel Monit                                        | oring ∨ Discover Visualize <b>Con</b>                                                                    | figuration                |                                                                               |                                                                                                    | Status 🚽 🗸 🖄 fizz 🗸                                                                                             |  |  |
| Workbench Dashbos<br>Workbench                      | rds Alarms 2 Cr<br>General                                                               | nanges Channel Monit                                        | oring V Discover Visualize Con<br>Active Alarms                                                          | figuration                | Hosts                                                                         | Applic                                                                                                    | Status V Č fizz V                                                                                               |  |  |
| Workbench Dashboen<br>Workbench                     | rds Atarms 2 Cl<br>General<br>System Data Re<br>30 days                                  | nanges Channel Monit                                        | oring V Discover Visualize Con<br>Active Alarms<br>• Critical Alarms                                     | figuration<br>0           | Hosts<br>Total Hosts 1<br>A Hosts In 1                                        | Applica                                                                                                    | Status V S fizz V<br>atlons<br>fotal Applications 5<br>sociariants Lin 5                                        |  |  |
| Workbench Deshboos<br>Workbench<br>Wervlew          | rds Alarms 2 CT<br>General<br>System Data Re<br>30 days<br>Workbench Alar                | tention Period                                              | ortng Visualize Con<br>Active Alarms<br>Critical Alarms<br>Major Alarms<br>Minor Alarms                  | figuration<br>0<br>2<br>0 | Hosts<br>☐ Total Hosts 1<br>↑ Hosts Up 1<br>↓ Hosts Down 0                    | Applica<br>T<br>T<br>A<br>V<br>A                                                                                                    | Status V C fizz V<br>ations<br>Total Applications 5<br>Applications Up 5<br>Applications Down 0                 |  |  |
| Workbench Dashbos<br>Workbench<br>Werview<br>Seeral | rds Atarms 2 Cl<br>General<br>System Data Re<br>30 days<br>Workbench Alar<br>172800 secc | anges Channel Mont<br>tention Period<br>m Expiration<br>ndS | oring V Discover Visualize Con<br>Active Alarms<br>• Critical Alarms<br>• Major Alarms<br>• Minor Alarms | Reparation<br>0<br>2<br>0 | Hosts<br>Total Hosts 1<br>↑ Hosts Up 1<br>↓ Hosts Down 0<br>③ Hosts Unknown 0 | Applica<br>T<br>Applica<br>Applica<br>A<br>Applica<br>Applica<br>Applic | Status Image: Transmission of the status   ations 5   Repellications Down 0   Applications Down 0   Inhiknown 0 |  |  |

Home > Roles > Roles > WB9\_Admin Properties

## Changes Console ChangedBy field for Genesys Engage Changes

For the Changes Console **ChangedBy** field to be accurate (not "N/A"), the following Genesys Engage configuration is required:

- A connection from the respective Genesys Engage Configuration Server or Configuration Server Proxy to the Genesys Engage Message Server that Workbench is connected to.
- If not already, **standard=network** added to the **log** section of the Configuration Server or Configuration Server Proxy that Workbench is connected to.

#### Pre - Installation Steps

| GAX Sy                                                   | ystem Dashb | ooard   | Configuration | Routing Parameters | Administra | ation Cer | ntralize | ed Logs LFMT        |   |       |    |        |   |                     |
|----------------------------------------------------------|-------------|---------|---------------|--------------------|------------|-----------|----------|---------------------|---|-------|----|--------|---|---------------------|
| Home > Applications > Applications > confserv Properties |             |         |               |                    |            |           |          |                     |   |       |    |        |   |                     |
| General<br>( DBID: 99 )                                  |             | Connect | tions         |                    |            |           |          |                     |   |       |    |        |   |                     |
| Connections                                              |             |         | Server        |                    | Å          | Secured   | ¢        | Connection Protocol | Å | Local | \$ | Remote | ☆ | Trace Mode          |
| Ports                                                    |             |         | ms            |                    |            |           |          | addp                |   | 60    |    | 120    |   | Trace On Both Sides |

Home > Applications > Applications > confserv Properties

| General<br>( DBID: 99 ) | Application Options |      |         |          |   |                           |
|-------------------------|---------------------|------|---------|----------|---|---------------------------|
| Connections             | Name                | ∲ Se | ction 🔶 | Key      | ⇔ | Value                     |
| Ports                   | Confserv            |      |         |          |   |                           |
| Tenants                 | □ ► dbserver        |      |         |          |   |                           |
| Options                 |                     |      |         |          |   |                           |
| Permissions             |                     | loc  |         | all      |   | /home/genesus/ logs/cs/cs |
| Dependencies            |                     |      |         | evnire   |   | 10                        |
| Application Options     |                     |      |         | expire   |   | 20140                     |
|                         |                     | 100  |         | segment  |   | ZUMB                      |
|                         | log \ standard      | log  |         | standard |   | network                   |
|                         | log \ verbose       | log  |         | verbose  |   | all                       |
|                         |                     |      |         |          |   |                           |